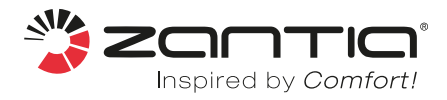

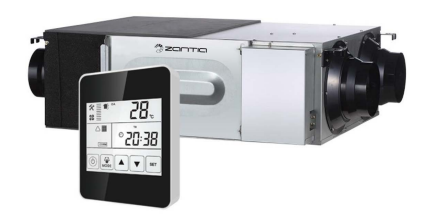

# MANUAL DE INSTRUÇÕES

### 1. Download da APP

Ler o código QR abaixo ou pesquisar "Smart Vent"
 Apple Store ou Google Play Store para instalar a APP.

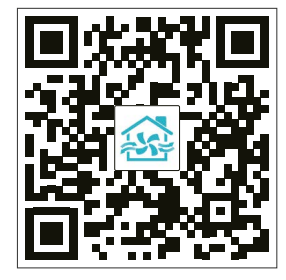

# 2. Ligar o módulo Wifi ao equipamento

- Abrir a caixa de controlo do recuperador.
- Consulte o diagrama elétrico do recuperador no manual do utilizador, ligue o módulo Wi-Fi à placa eletrónica e certifique-se de que o sinal da rede Wi-Fi tem cobertura suficiente.
- Pressione e segure o "botão preto" do módulo Wi-Fi na parte de trás por 6 segundos, até que a luz azul pisque uma vez a cada 3 segundos, observe, se a luz azul piscar uma vez a cada 0,5 segundos, repita a operação novamente, até piscar uma vez a cada 3 segundos.

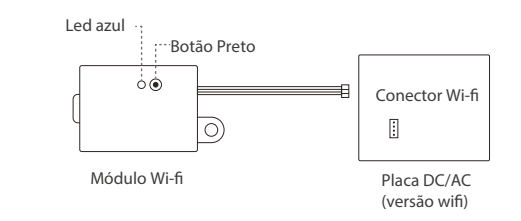

## 3. Network Connection

- Entrar na APP, registar e fazer login.
- Na página principal pressionar provinción no topo superior direito para adicionar um equipamento.
- Escolher "Eletrodomésticos pequenos" e depois "Sistema de ventilação (BLE+Wi-Fi)".
- Confirmar "led pisca lentamente", pressionar próximo passo.
- Escolher a rede wifi, inserir a password da rede wifi.
  Pressionar próximo passo.
- Escolher o hotspot do equipamento, que normalmente é "SmartLife-xxx", Até que o ponto de acesso seja ligado com sucesso. Pressione "Retornar" no canto superior esquerdo para retornar e esperar que o recuperador seja ligado ao telemóvel.
- Depois que a ligação seja bem-sucedida, pressione
  para editar o nome do recuperador e pressione "Concluído" para inserir a página de controlo do recuperador.
- Na página inicial, o usuário pode repetir essas mesmas etapas para adicionar mais equipamentos à APP.

## 4. Introdução à página de controlo

- A página de controlo principal mostra as informações do recuperador, incluindo velocidade do ventilador, temperatura interna e diferentes dados do ar interno após ligar ao sensor de CO2, sensor de humidade, etc.
- Botão on/off para ligar ou desligar o ventilador.
- Botão de fornecimento de ar para definir o volume de fornecimento de ar.
- Botão do ar de exaustão para definir o volume do ar de exaustão.
- Botão de temperatura para definir a temperatura do reaquecedor ativado após ligar um aquecedor ao recuperador.
- Botão de configuração para definir a faixa de temperatura de abertura do bypass automático, temporizador de alarme do filtro e função on / off do temporizador.
- Na página de controlo principal, pressione para encontrar o "Dispositivo de compartilhamento", adicionando um novo compartilhamento, insira o número da conta do membro da família (número do telemóvel), este membro da família também pode encontrar o recuperador na página inicial e controlá-lo.

# 5. Outros ícones na página de controlo

- Se A aparecer, isso significa que existe um erro ativo, o código de erro será exibido e solicite a um eletricista profissional para fazer a manutenção adequada.
- Se aparecer \*\* , significa que o equipamento está no modo de descongelamento, após o término do processo, o \*\* desaparecerá.